## Safira-Financeiro Configuração-Financeiro

Descrição sumária

O pagamento de bens de consumo e serviço por intermédio de boletos é cada vez mais continuo, porém para que uma determinada empresa venha fazer uso deste serviço é necessário primeiramente que a mesma realize algumas configurações. Através desta tela o usuário pode definir sobre taxas, juros e etc de um determinado boleto.

## Procedimentos

- 1. SafiraFinanceiro  $\rightarrow$  Configurações  $\rightarrow$  Financeiro
- 2. Inicie o processo com a seleção de uma das empresas dispostas na combo box do campo "Empresa";
- 3. Na grade nomeada "Configurações de multas e juros" observe a exibição de três campos distintos e obrigatórios, sendo eles;
- 1-Multas (%) destinado a inserção de percentual de multa por atraso, 2-Juros (%) destinado ao inserção de percentual de juros a ser cobrado ao dia após o vencimento do boleto e 3- Dia compensação - destinado a inserção da quantidades de dias para que o boleto após pagamento seja compensado;
- 5. Após o preenchimento correto de todos os campos, seguindo as normas e buscando atender as necessidades da empresa, clique em "Gravar" para concluir a ação.

**Atenção:** É de extrema importância que o usuário esteja atento as seleções feitas nos quadros da tela, para que se tenha os resultados esperados!

ID de solução único: #1168 Autor: : mayume Última atualização: 2013-01-31 20:48